## Vejledning til Censorlogin i LUDUS Web

## Log på LUDUS Web

Log på værtsskolens LUDUS Web på https://ludusweb.vucroskilde.dk/ui/censor. Du finder dit brugernavn og kodeord i dit censorbrev. Koden skal ændres første gang, du logger ind.

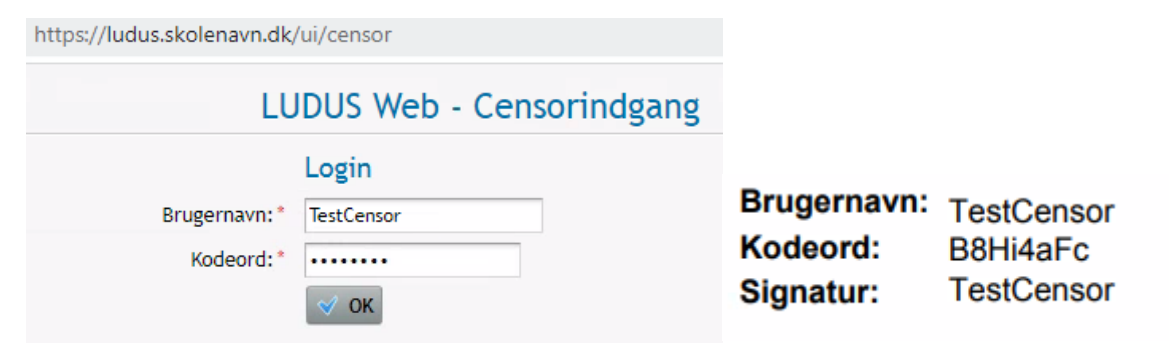

## Find dine eksamener

Fanen *Eksamensoversigt* viser dine censorater på værtsskolen.

Fanen *Karakterindtastning* giver adgang til digitale karakterlister. Karakterlister er tidligst tilgængelige på eksamensdagen.

Tryk på Fagets navn for at gå til karakterindtastning

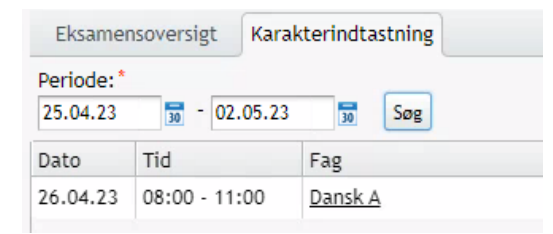

## Indtast og godkend karakter

I vinduet *Indtast karakterer* angiver du karakter ud for hver kursist. Der kan gives karakter efter 7trinsskalaen eller IM for "Ikke mødt."

Når både du og eksaminator har givet samme karakter, skal karakteren godkendes. Tryk på knappen *Godkend* og tast din *signatur*. Signaturen findes i dit censorbrev og skal ændres første gang, den bruges.

Det kan være en god idé at godkende efter hver enkel eksaminand, så karakteren bliver gemt i LUDUS.

Du og eksaminator har fået udlevert en censordokumentationsblanket i starten af censoratet, men du kan også downloade en censorkvittering via knappen **Udskriv censordokumentation**.

| Inc          | itast karal    | kterer         |              |                                              |                  |                 |            |                  |                 |
|--------------|----------------|----------------|--------------|----------------------------------------------|------------------|-----------------|------------|------------------|-----------------|
| Fag:         |                | Dan            | Dansk A, 2HF |                                              | Lærer: Zizi TEST |                 | Censor: Te | estcensor Dansk  |                 |
| Klasse/Hold: |                | Test           | 23 2208      |                                              |                  |                 |            |                  |                 |
| Eksa         | minations      | dato: 26.0     | 04.23        |                                              |                  |                 |            |                  |                 |
| ✓ Godkend C  |                | Ophæv ge       | odkendelse   | 😸 Udskriv censordokumentation                | 0                |                 |            |                  |                 |
|              | Start          | Slut           | K.nr./k.id   | Navn                                         | Lærer karakter   | Censor karakter | Bemærkning | Godk af lærer    | Godk of consor  |
|              |                |                |              |                                              |                  |                 |            | oodit, ai tarrei | Oouk, at censor |
| 1            | 09:00          | 09:30          |              | TEST Eksamen 10 TEST                         |                  | 02 🐨            | /          | ooux. ar tarter  | Gour, al censor |
| 1            | 09:00<br>09:30 | 09:30<br>10:00 |              | TEST Eksamen 10 TEST<br>TEST Eksamen 09 TEST |                  | 02 💌            | /          |                  | Goux. al censor |